1. Click on "Create an Account" to setup a new online account, visit the MiLogin for Business page at <a href="https://milogintp.michigan.gov/">https://milogintp.michigan.gov/</a>

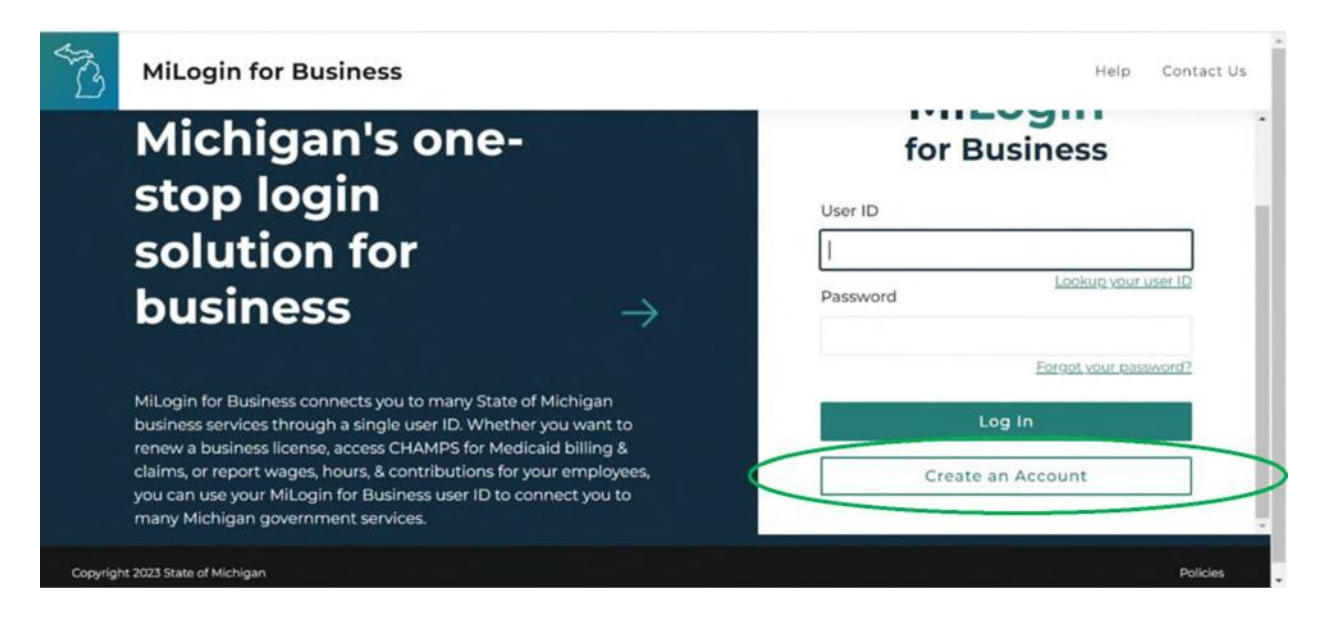

2. Complete the verification and profile steps 2-10.

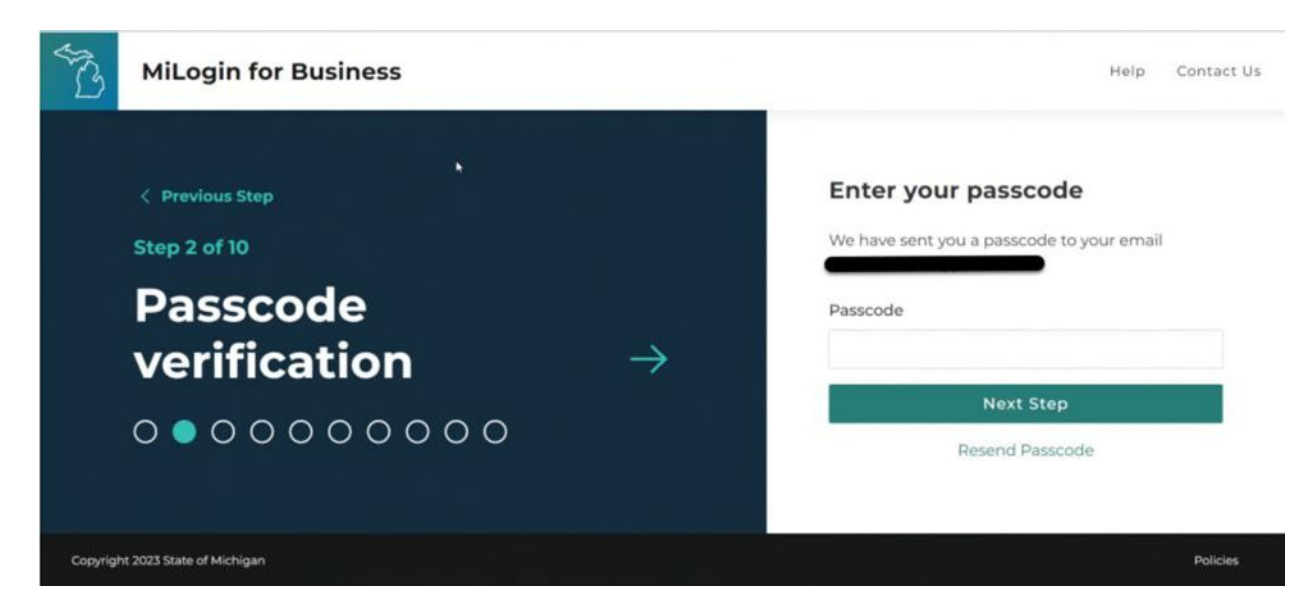

3. Complete MiLogin profile information.

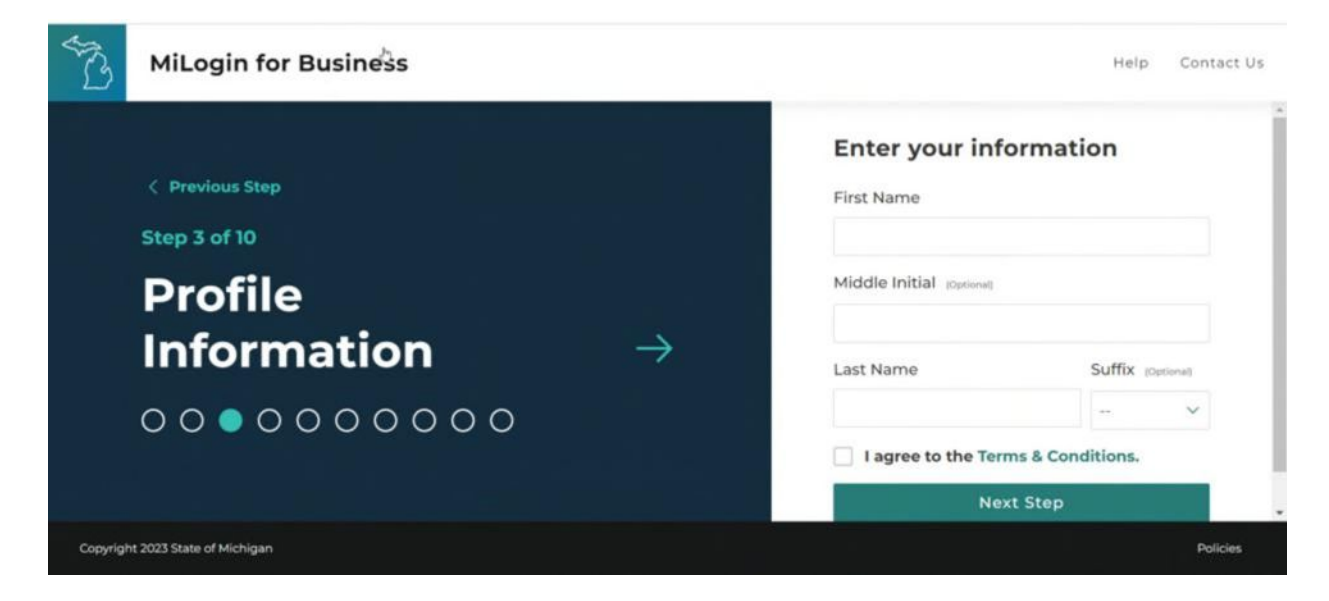

4. Complete MiLogin work phone verification information.

| AND     | MiLogin for Business                                          |               | Help Contact Us                                                                                                    |
|---------|---------------------------------------------------------------|---------------|----------------------------------------------------------------------------------------------------|
|         | < Previous Step<br>Step 4 of 10<br>Work phone<br>verification | $\rightarrow$ | Enter your work phone<br>number<br>Your work phone number is required for many<br>State of Michigan services and can help us<br>identify you and recover your account if you get<br>locked out.<br>Work Phone |
|         | 000000000000000000000000000000000000000                       |               | <ul> <li>You will receive a passcode via a voice<br/>call to your phone to confirm your</li> </ul>                                                                                                    |
| Copyrig | ht 2023 State of Michigan                                     |               | Policies                                                                                                    |

5. Complete MiLogin passcode verification.

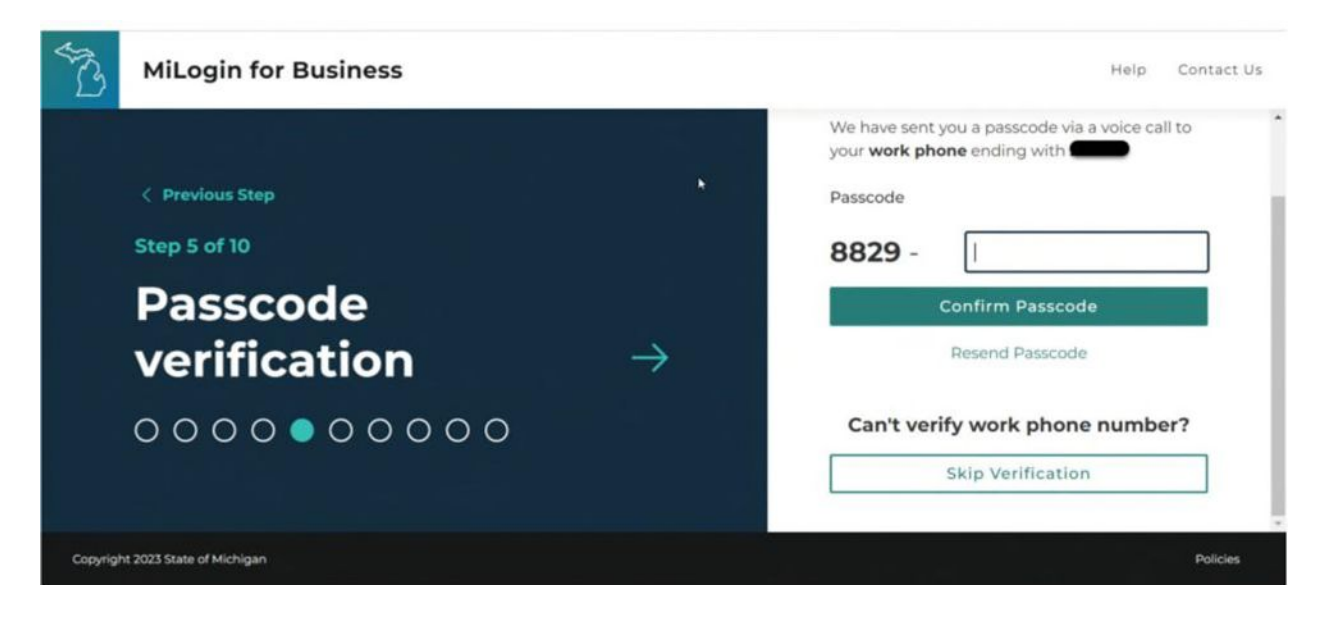

6. Complete MiLogin mobile phone verification.

| STC3    | MiLogin for Business $^{\flat}$                                       |               | Help Contact Us                                                                                                    |
|---------|-----------------------------------------------------------------------|---------------|----------------------------------------------------------------------------------------------------|
|         | <pre>     Previous Step Step 6 of 10 Mobile phone verification </pre> | $\rightarrow$ | Your <b>mobile phone</b> number is optional but can<br>help us identify you and recover your account if<br>you get locked out. We recommending adding<br>it for account security.<br><b>Mobile Phone</b><br>If your work phone can receive text<br>messages, enter the phone number<br>again to enable text message<br>verification option. |
|         |                                                                       |               | Novt Stop                                                                                                    |
| Copyrig | ht 2023 State of Michigan                                             |               | Policies                                                                                                    |

7. Complete MiLogin mobile phone verification by choosing a verification method.

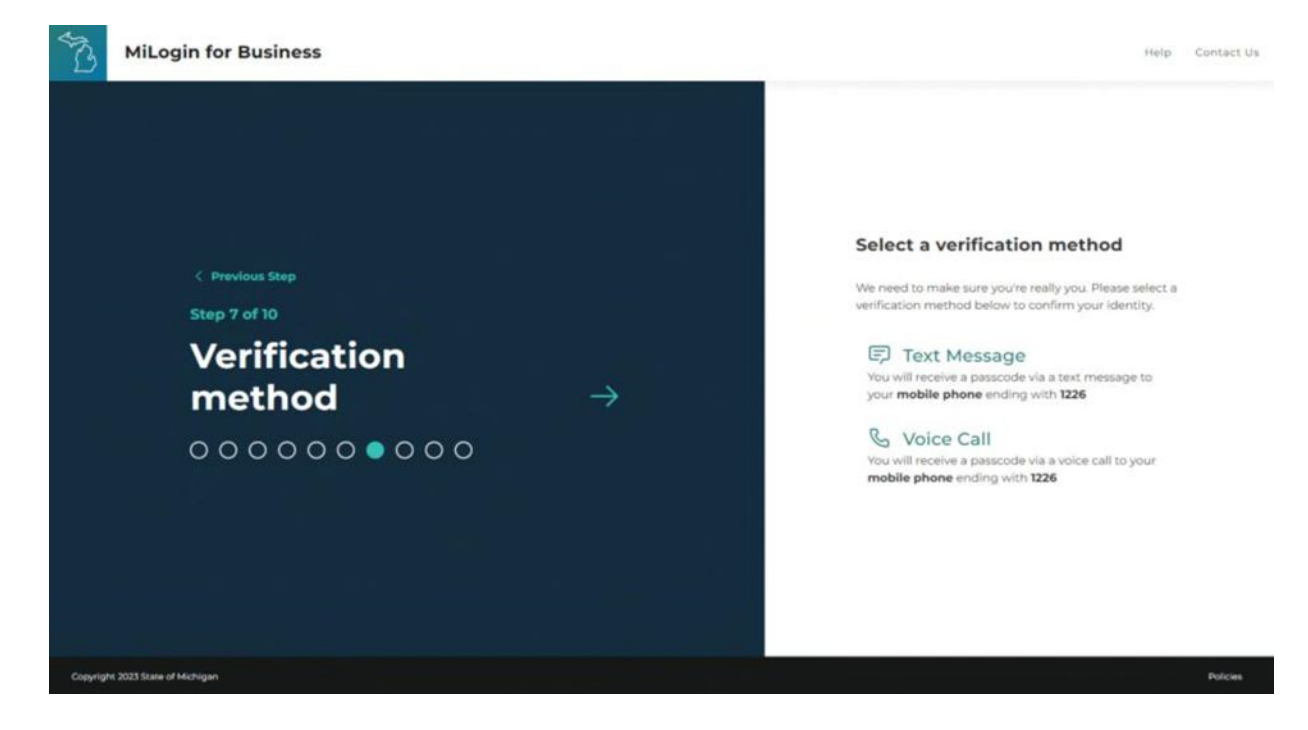

8. Complete MiLogin mobile phone verification by entering in the passcode sent your chosen method of verification.

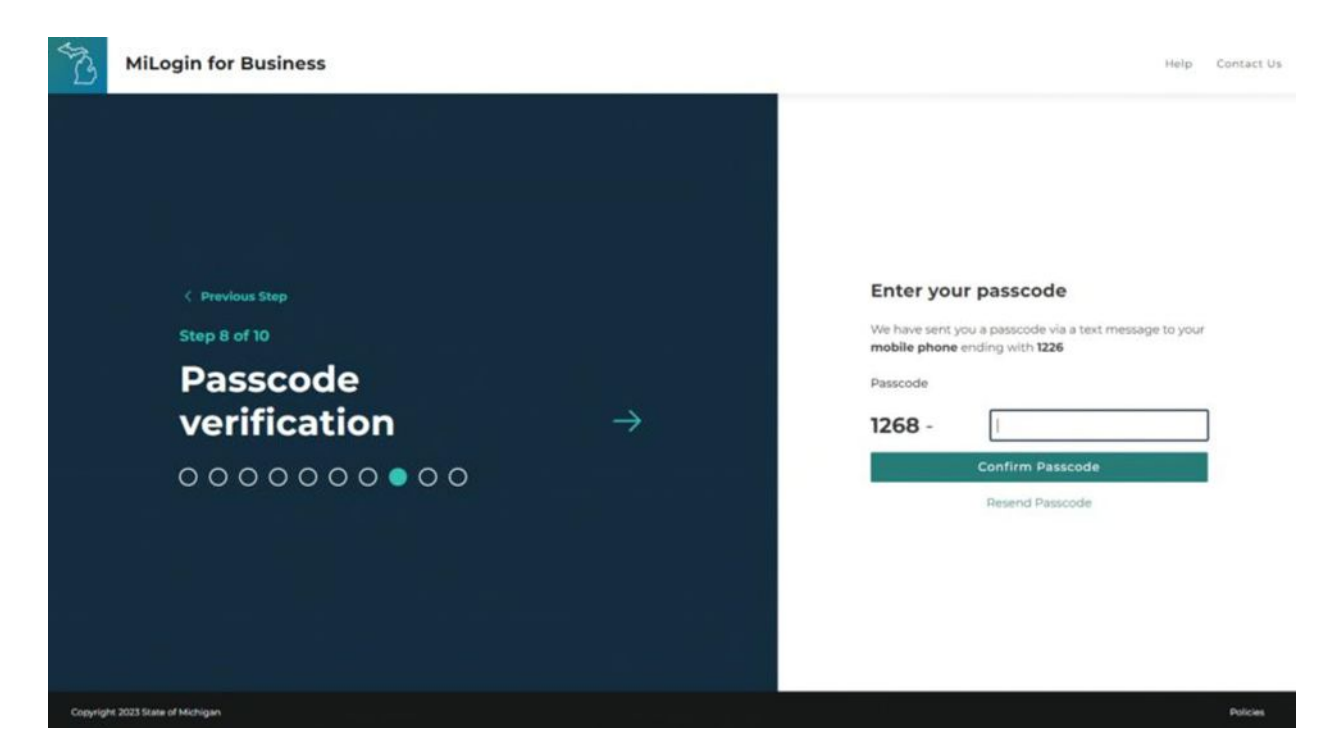

9. Create MiLogin user ID according to the guidelines.

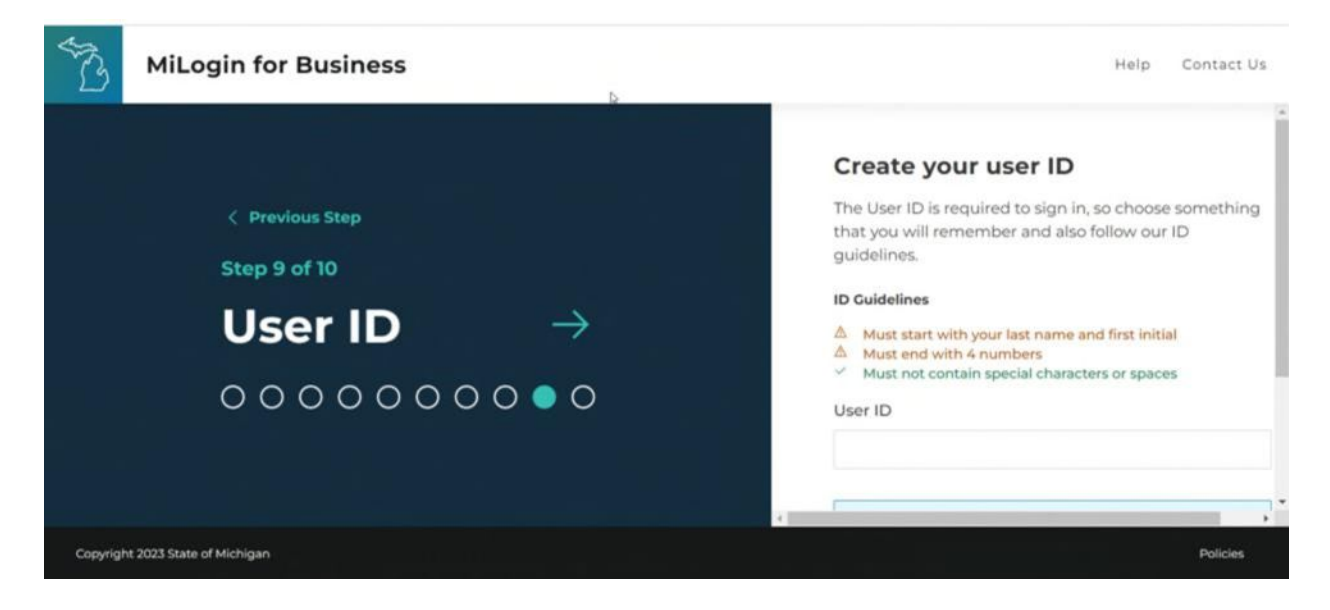

10. Create MiLogin password according to the guidelines.

| STO I    | MiLogin for Business                                             | Help Contact Us                                                                                                    |
|----------|------------------------------------------------------------------|----------------------------------------------------------------------------------------------------|
|          | ✓ Previous Step Step 10 of 10 Password → ○ ○ ○ ○ ○ ○ ○ ○ ○ ○ ○ ○ | Create your password<br>Choose something secure, but also something you can<br>remember.<br>Password Guidelines<br>△ Must be at least 8 characters in length<br>△ Should not be based on your User ID<br>△ Must contain at least one upper and lower case letters, a<br>number, and a symbol (@#\$I-6)<br>△ Confirm password must match new password<br>Password |
|          |                                                                  | Canfirm Damound                                                                                                    |
| Copyrigh | nt 2023 State of Michigan                                        | Policies                                                                                                    |

11. Click on "Find Services".

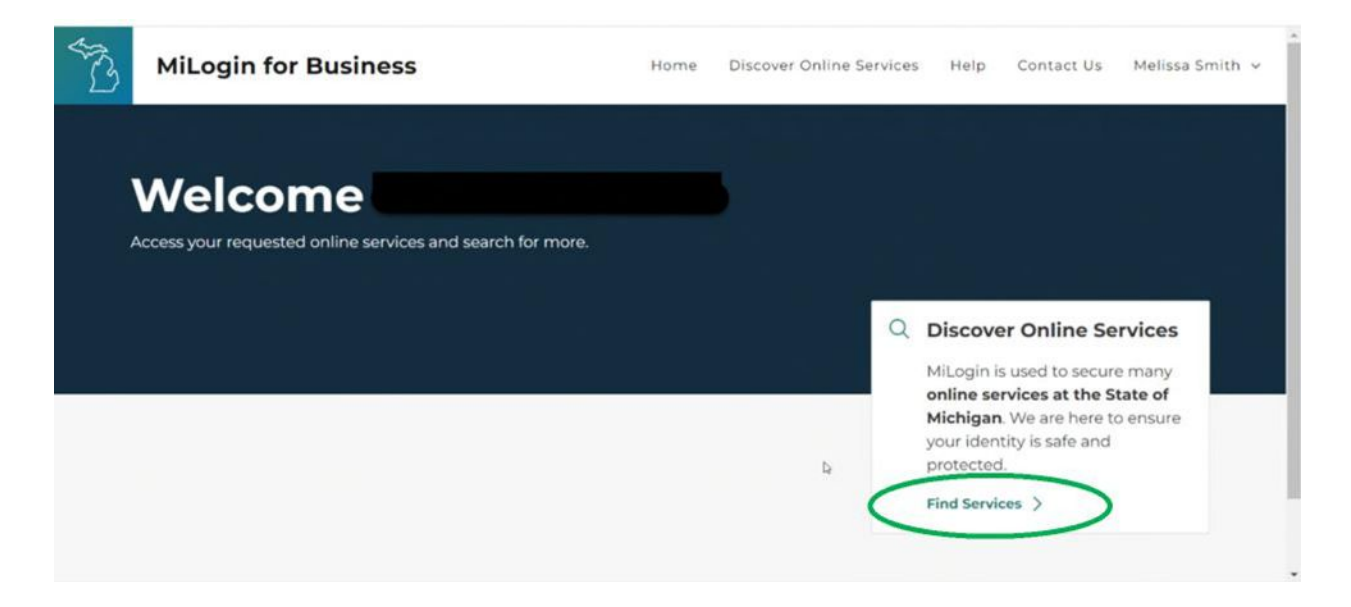

12. Type "MDOT Permit Gateway" in the search bar. Click "Search". Once the MDOT Permit Gateway (MPG) appears (as seen below in the green circle), click on the MDOT Permit Gateway (MPG) box to proceed.

| From renewing vehicle plates to getting food assistance, find and access the services you need.<br>Search for Services    |                                                                                                    |  |  |  |  |
|----------------------------------------------------------------------------------------------------|----------------------------------------------------------------------------------------------------|--|--|--|--|
|                                                                                                    |                                                                                                    |  |  |  |  |
|                                                                                                    |                                                                                                    |  |  |  |  |
|                                                                                                    |                                                                                                    |  |  |  |  |
| Eilter by Departments                                                                                                    |                                                                                                    |  |  |  |  |
| Filter by Departments                                                                                                    |                                                                                                    |  |  |  |  |
| Filter by Departments                                                                                                    | Michigan Department of Transportation (MDOT)                                                                                                    |  |  |  |  |
| All Departments All Departments All All Departments                                                                       | Michigan Department of Transportation (MDOT)                                                                                                    |  |  |  |  |
| Filter by Departments All Departments Altorney General (AG) Center for Educational Performance                            | Michigan Department of Transportation (MDOT)                                                                                                    |  |  |  |  |
| Filter by Departments All Departments All Altorney General (AG) Center for Educational Performance and Information (CEPI) | Michigan Department of Transportation (MDOT)<br>MDOT Permit Gateway(MPG)<br>The MDOT Permit Gateway (MPG) is a portal application used by the public to access the                                                                                                    |  |  |  |  |
|                                                                                                    | Michigan Department of Transportation (MDOT)<br>MDOT Permit Gateway(MPG) The MDOT Permit Gateway (MPG) is a portal application used by the public to access the permit systems for oversize/overweight vehicle/load, billboards, and construction. MPG is a source to access the permit apsteries to be neared to access the permit apsteries to be neared to access the permit apsteries to be neared to access the permit application of the access the permit apsteries to be neared to access the permit application application of the access the permit application to be neared to access the permit application of the access the permit application of the access the access the access the a |  |  |  |  |

13. Click in the box next to "I Agree to Terms and Conditions", then click Request Service.

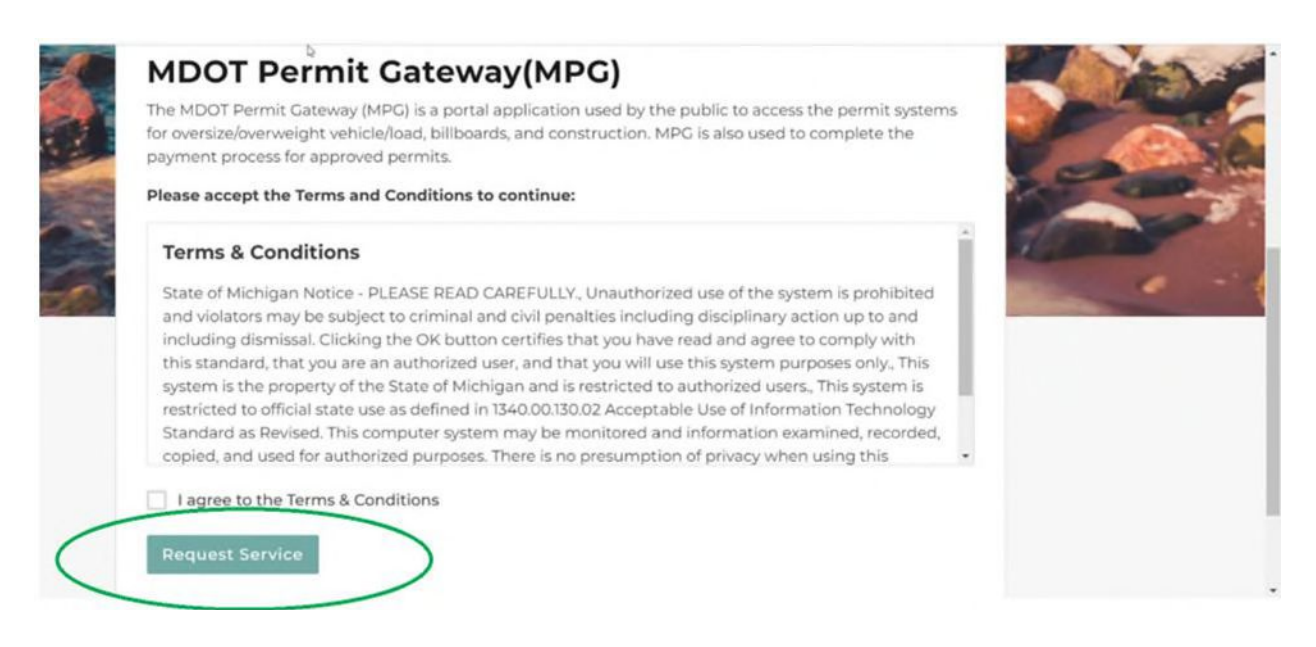

14. Click on Continue, and it will take you to your home page where you will find a link for the MDOT Permit Gateway (MPG).

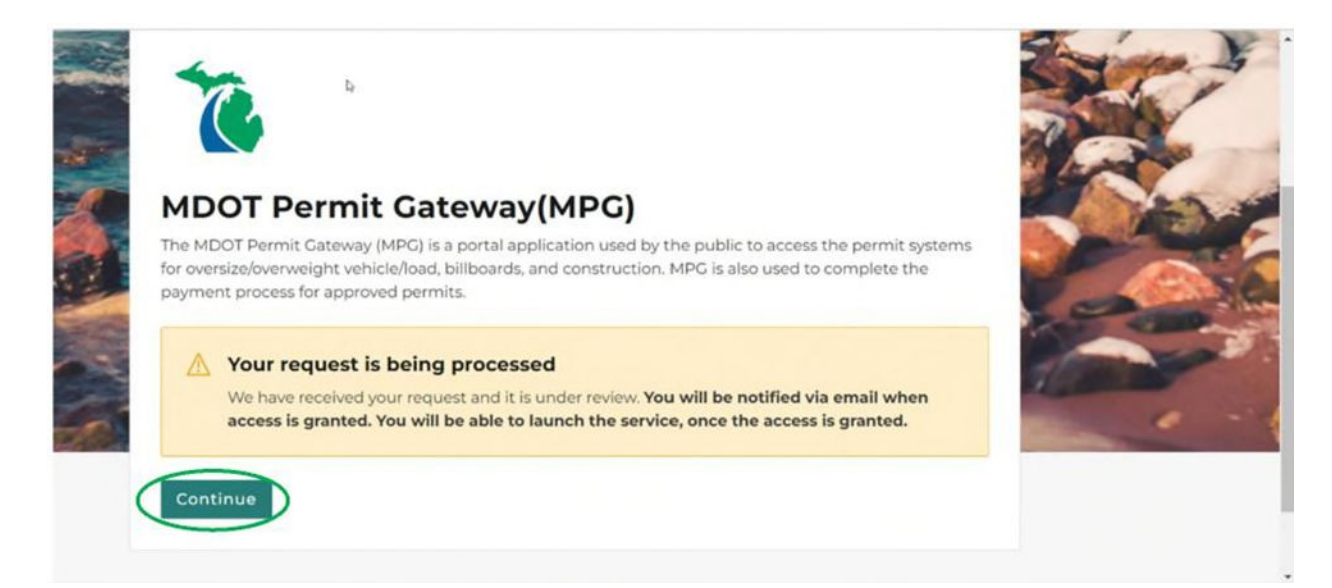

15. Home page with MDOT Permit Gateway (MPG) link. Click on link to proceed to MPG.

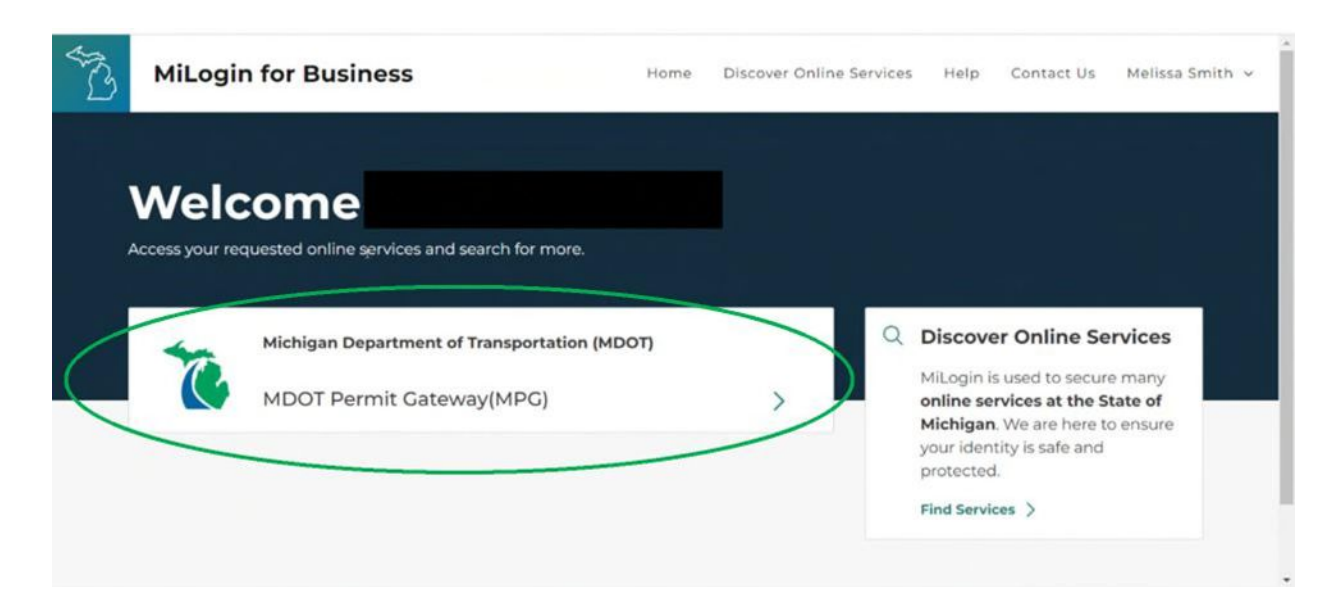

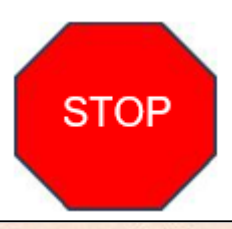

**IMPORTANT:** Upon entering MPG, you will either need to create a profile for the individual/business or select a profile that you have been delegated access. If your business has obtained permits from MDOT in the past you will need to be delegated access to your business's existing profile. **DO NOT CREATE A DUPLICATE PROFILE** – doing so may result in cancellation of your permit application and delay processing. If you are uncertain whether your business has an existing profile please contact<u>MDOT-MPG@michigan.gov</u> for assistance.

16. Click on "My Profile" (as seen below in the red circle), then click on the "**Create**/ **Add Profile**" button (as seen below in the green circle).

|                 | AH                                                 | CAD                                                                                                    |              |                    |
|-----------------|----------------------------------------------------|----------------------------------------------------------------------------------------------------|--------------|--------------------|
| Home            | Example User                                       |                                                                                                    |              |                    |
| My Profile      | List of Business/Individual                        |                                                                                                    | Cre          | eate/Add Profile   |
| Customer Survey | Click on Business/Individual Name to Edit Profile. |                                                                                                    |              |                    |
| FAOr            | Business/Individual Name                           | Address                                                                                                    | Phone Number | Email              |
| T AND           |                                                    | Page 1 of 0 ≫                                                                                                  | ri 10 🗸      | No records to view |
|                 |                                                    | and a second second second second second second second second second second second second second second second |              |                    |

17. Enter your business or individual information (the name to be listed on the permit).

| dd New Pro      | file               |                 |               |         |                |                                            |
|-----------------|--------------------|-----------------|---------------|---------|----------------|--------------------------------------------|
| Profile Details | Delegate Authority |                 |               |         |                |                                            |
| *= Required Fi  | elds               |                 |               |         |                | User Guide for Add/Edit Business/Individua |
| Add Busine      | ess/Individual     |                 |               |         |                |                                            |
| Profile Type    |                    |                 |               |         |                |                                            |
| BUSINESS        |                    |                 |               |         |                |                                            |
| Business/Indi   | vidual Name (The n | ame to be liste | ed on the per | rmit)   | * Phone Number |                                            |
| Example Busi    | ness Inc.          |                 |               |         | (517) 999-999  |                                            |
| Address Line    | 1                  |                 | Address Lir   | ne 2    |                |                                            |
| 1234 Smith L    | Ane                |                 |               |         |                |                                            |
| * City          | *Country           |                 | *State or Pr  | rovince | * Postal Code  |                                            |
| Lansing         | USA                | ~               | MI            | ~       | 48910          |                                            |
| * Email         |                    | * Verify Em     | ail           |         |                |                                            |
| MPGexample      | user@gmail.com     | MPGexam         | npleuser@gm   | ail.com |                |                                            |
|                 | 1                  |                 |               |         |                |                                            |
| Reset           | Back/Cancel        | Save            |               |         |                |                                            |

\*Confirm that the postal code field is correct before proceeding (failure to do so may result in application errors).

18. Click "Save".

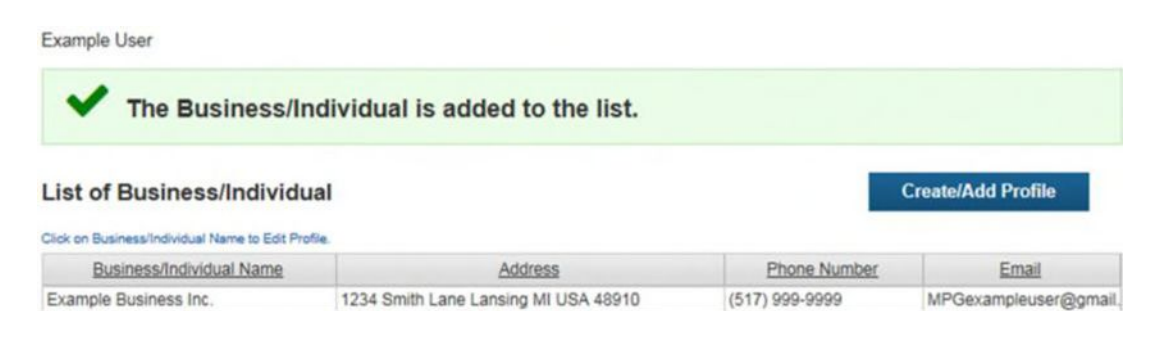

19. Click the "**Home**" option (left side of navigation screen), this will take you to the screen below where you can select a permit system. In the *first drop down*, select the Business/ Individual profile you want to access.

|                 | SIGNAL                                                                           |                                                         |
|-----------------|----------------------------------------------------------------------------------|---------------------------------------------------------|
|                 | AHEAD                                                                            | Tama Andrew                                             |
| Home            | Example User                                                                     | Receipts Shopping Cart (0)                              |
| My Profile      | Example Business Inc.    Select Permit System                                    | Contrase                                                |
| Customer Survey |                                                                                  |                                                         |
| FAQs            | Welcome<br>Welcome to the MDOT Permit Gateway!                                   | Posted March 31, 2015                                   |
|                 | Browser Settings<br>To download the MiTrip Map Control, please go to your browse | Posted March 31, 2015<br>er settings and allow pop-ups. |
|                 | Office Hours<br>Office hours are 7:30 a.m. to 5:00 p.m. Monday through Friday.   | Posted March 31, 2015                                   |

# **IMPORTANT:**

Oversize/Overweight (MiTRIP) customers that are using a Permit Service to obtain their permits need to complete step 20 (below) and access the Oversize/Overweight Permitting System (MITRIP), leave at default "Carrier" and click "Submit". By completing this step, the Permit Service can locate your business and obtain a permit for you in the MITRIP system.

20. In the *second drop down*, select the Permit System you need to access. Click on "**Continue**", and you will be directed to the selected permit system.

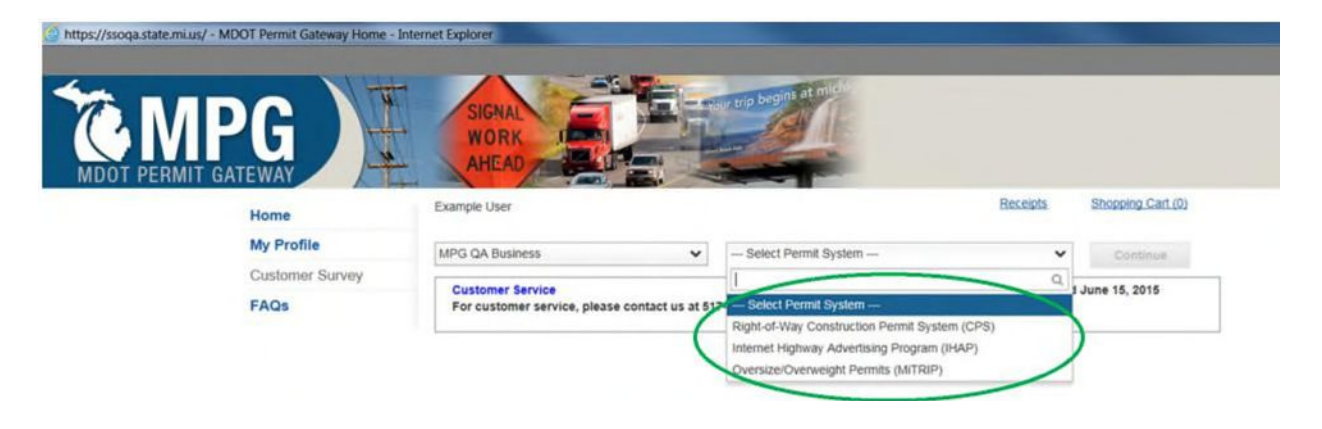